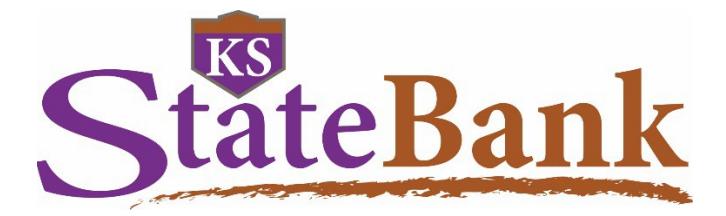

# International Online Wires User Guide

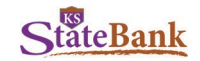

# Log in Using Your Single Sign On ID

٠

To log in, go to the KS StateBank website: ksstate.bank.

|           | About Us Locations | Contact Us Feedback Careers 800-588-6805                                                                                                    | ۵                           |
|-----------|--------------------|----------------------------------------------------------------------------------------------------|-----------------------------|
| StateBank | Personal Business  | Government Financing Resources Log<br>Online Banking Login                                                                                                    | Jin<br>Onl te Banking Login |
|           | out                | User ID User ID Complet   Dep or Apply Demo   Complet Login To Remote Deposit   Mone y scoreCard Rewards Word Ristatement.com   have a surface rotions that can belp incluir Certificates of Deposit and Money Market | 30 ving                     |

• Verify your Personal Image and enter your Password If logging in for the first time, you will be prompted to select an image as your Personal Image for future logins.

|                          | Please verify your personal image!<br>For your security, please verify that<br>the image on the left is the one you<br>chose. If you haven't set up a personal<br>image, a random one will appear and<br>when you login you'll be prompted to<br>select one.<br>NOTE: The "Reset Password" feature<br>won't work until you have set it up<br>within your User Options. |
|--------------------------|----------------------------------------------------------------------------------------------------|
| Online Banking ID:       | cashmgmt                                                                                                    |
| Online Banking Password: |                                                                                                    |
|                          | Reset Password                                                                                                    |
|                          | Submit                                                                                                    |

• Press the Button on your Secure Token and Enter the 6 Digit Code Virtual Token Users: If logging in for the first time, please register your token by entering the credential ID (characters and numbers, no spaces in-between) from the VIP Access App then also enter the 6-digit code security code.

Hard Token Users: If logging in for the first time, please register your token by entering the serial number (characters and numbers, no spaces in-between) from the back of your token and also enter the 6-digit code.

| Secure Validation:                                                           |                    |         |
|------------------------------------------------------------------------------|--------------------|---------|
|                                                                              |                    |         |
| Enter the 6-digit code from your token. This is required for account access. |                    |         |
|                                                                              |                    |         |
|                                                                              | (                  |         |
|                                                                              | Secure Token Code: |         |
|                                                                              |                    |         |
|                                                                              | Submit             | Log Out |

**Note:** If logging in for the first time, you will be prompted to select your Security Questions and answer them or if logging in from a new/different computer, you may be prompted to answer your Security Questions.

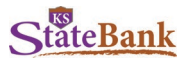

# **Funds Manager Tab**

Click on the Fund Manager tab to access Cash Management functions.

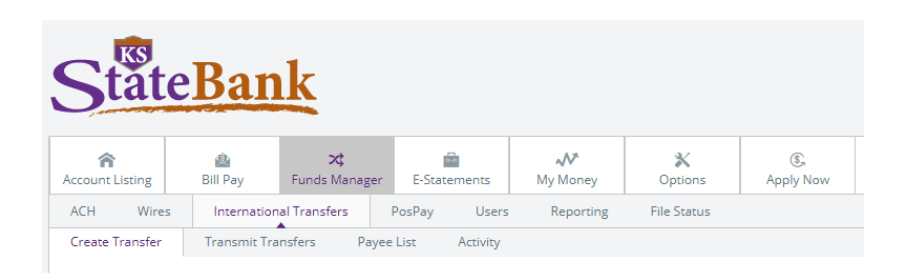

## Create a Quote

Click on the International Transfers tab, and select Create Transfer.

#### Select the currency in which you plan to send:

US Dollar Transfer: Select this option to create a quote with U.S. Dollars as the destination currency Foreign Currency: Select to create a quote with foreign currency as the destination currency

Transfer from Account: Choose the account to wire from Destination Country: Enter the desired country where you want the transfer to be sent. Destination Currency: Select a currency from the list of available currencies. Show Transfer Amount In: Select either US Dollars or Destination Currency Transfer Amount: Based on the options chosen above, enter the amount of the wire

Select Submit

## **US Dollar Transfer**

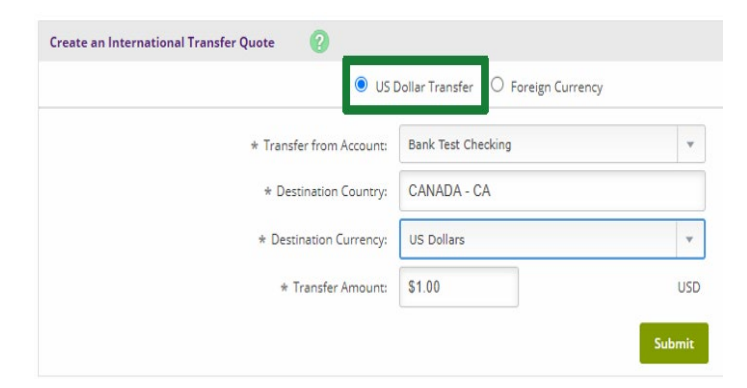

#### **Foreign Currency**

| O us d                     | Oollar Transfer 💿 Foreign Currency |    |
|----------------------------|------------------------------------|----|
| * Transfer from Account:   | Bank Test Checking                 |    |
| * Destination Country:     | CANADA - CA                        |    |
| * Destination Currency:    | CANADIAN DOLLAR - CAD              | v  |
| * Show Transfer Amount in: | US Dollars                         |    |
| * Transfer Amount:         | \$1.00                             | US |

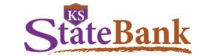

#### **Review /Accept Quote**

Review the Transfer Quote Summary. Based on the currency chosen to send the wire, you'll either Continue through the USD Quote, or the Foreign Exchange Rate Quote.

FOR QUOTE ONLY: Select Cancel/Return from either menu. If you wish to continue, please see steps below.

#### **US Dollar Quote Summary**

To secure the quote, you'll select Continue.

| International Transfer USD Quote Summary                                                     | _ |                                                                                  |
|----------------------------------------------------------------------------------------------|---|----------------------------------------------------------------------------------|
| Quote ID: 105486526                                                                          |   | International USD Transfer Created                                               |
| Value Date: 2020-09-23<br>USD Amount: 1.00 USD                                               | т | USD Wire has been created.                                                       |
| Wire Fee: 35.00                                                                              | ĸ | Please proceed with your International transfer by selecting a Payee on the next |
| The deadline to transmit an international transfer                                           | * |                                                                                  |
| is <b>4:45 PM ET.</b> Transfers that have not been transmitted by this time will be deleted. |   | Continue                                                                         |
|                                                                                              |   |                                                                                  |
| Continue Return                                                                              |   |                                                                                  |
|                                                                                              |   |                                                                                  |

#### Foreign Transfer Quote Summary

Quotes for Foreign currency will expire approximately 10 minutes after the quote has been requested. If you wish to continue, select **Accept.** 

Once accepted, an alert will appear notifying you that if you continue, you will be "Contracted" at this quoted exchange rate. By selecting **Continue**, you will need to have the wire submitted by **2 p.m. CT**. The times stated on this page are per our 3<sup>rd</sup> party; our bank cutoff time is 2 p.m. CT.

**NOTE:** Once a contract is created, this cannot be undone. The wire must be sent before the 2 p.m. CT cutoff. Failure to transmit a wire may result in a fee to your account and/or the inability to honor the quoted exchange rate.

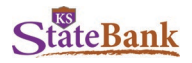

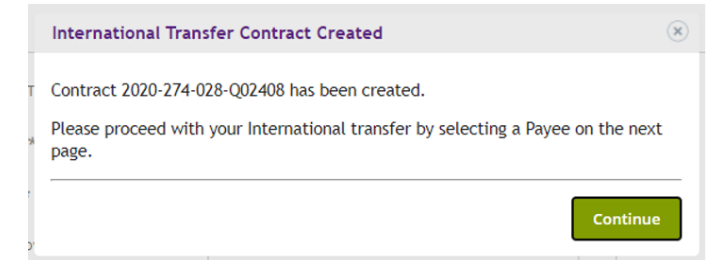

Once you select **Continue**, you'll be prompted to select a payee. Click **Select Payee** to continue with the wire setup.

| Transmit International Transfers | 0        |              |                          |              | 1      | /iew Range: <b>10</b>   <u>20</u> | <u>50</u>   <u>100</u>   <u>All</u> |
|----------------------------------|----------|--------------|--------------------------|--------------|--------|-----------------------------------|-------------------------------------|
| View Transfers for Account:      | Bank Tes | t Checking 💌 |                          |              |        |                                   |                                     |
| Payee Nickname                   | Amount   | Quote ID     | Receiving Account Number | Receiving FI | Status |                                   |                                     |
| \$                               | 1.00 USD | 105457023    |                          |              | USD    | Details                           | Select Payee                        |
| \$                               | 1.00 USD | 105457035    |                          |              | USD    | Details                           | Select Payee                        |

# Select Payee/Add New Payee

#### Select Existing Payee

Only payees matching the Destination Country selected on the Create an International Transfer Quote Screen will appear to select.

| Select Payee 🕜   |                | View Range: 10   20   3 | 50   <u>100</u>   <u>All</u> |
|------------------|----------------|-------------------------|------------------------------|
| Add New Payee    |                |                         |                              |
| Payee Nickname △ | Account Number | Receiving FI            |                              |
| John             | 123456         | Royal Bank of Canada    | Select                       |

#### Add New Payee

Select Add New Payee from the Payee Listing page.

| Payee List       |                |                      | View Range: 10   20   50   100   All |
|------------------|----------------|----------------------|--------------------------------------|
| Add New Payee    |                |                      |                                      |
| Payee Nickname 🛆 | Account Number | Receiving FI         |                                      |
| John             | 123456         | Royal Bank of Canada | <u>Edit</u> <u>Delete</u>            |

Complete the required fields for the Payee, and Submit.

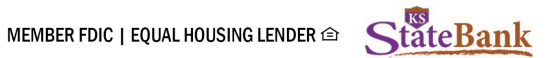

NOTE: To help mitigate the potential risk of corporate account takeover and email fraud, KS StateBank strongly recommends verbal confirmation of wire details with the beneficiary before submitting payment.

| Create International Payee 🕜 |                                                                                       | Required Field                                                                                                    |
|------------------------------|---------------------------------------------------------------------------------------|----------------------------------------------------------------------------------------------------|
| Payee Information:           | Payee Information: Payee Information Country: Begin typing the country the w prefill) |                                                                                                    |
| * Country:                   |                                                                                       |                                                                                                    |
| * Account/IBAN Number:       |                                                                                       | Account/IBAN Number: Enter the account number or IBAN number provided.                                                                                  |
| * Nickname:                  |                                                                                       | Note: Ir IBAN number is provided, this must be used.                                                                                                    |
| * Name:                      |                                                                                       | Transit numbers: put a comma and label this here, as well.                                                                                              |
| * Mailing Address 1:         |                                                                                       | Nickname: Identification of Payee on the Payee Listing page (not included on submitted wire)                                                            |
| Mailing Address 2:           |                                                                                       | F3- ()                                                                                                    |
| * City:                      |                                                                                       | Name: Full Name of the Payee                                                                                                    |
| State:<br>Zip/Postal Code:   |                                                                                       | Mailing Address 1: Mailing address for the specified Payee<br>Mailing Address 2: Include any additional Bank Information<br>Here (transit number, etc.) |
| Email 1:                     |                                                                                       | City for mailing address                                                                                                    |
|                              |                                                                                       | City. City for maining address                                                                                                    |
| Email 2:<br>Email 3:         |                                                                                       | Payee FI (Financial Institution) Information<br>Country: Country Bank is located (begin typing- will prefill)                                           |
| Payee FI Information:        |                                                                                       | <b>Drop-down:</b> Select <b>Routing Number</b> <u>or</u> SWIFTBIC (depending on the wiring instructions given).                                         |
| * Country:                   |                                                                                       | Deuting Number: Enter the neuting sumber of the financial                                                                                               |
| * Routing Numb v             |                                                                                       | institution where the wire is to be sent. This field can include<br>both alpha and numeric characters. Field is required if the <b>FI</b>               |
| * Name:                      |                                                                                       | BIC is not provided.                                                                                                    |
| * Address 1:                 |                                                                                       | <b>SWIFT BIC:</b> Enter the payee's financial institution Business                                                                                      |
| Address 2:                   |                                                                                       | numeric characters. This field is required if the FI Routing                                                                                            |
| * City:                      |                                                                                       | number is not provided.                                                                                                    |
| State:                       |                                                                                       | <b>Receiving Bank Name:</b> Name of the financial institution where the wire is to be sent.                                                             |
| Zip/Postal Code:             |                                                                                       |                                                                                                    |
| Use an Intermediary Fl       |                                                                                       | <b>Receiving Bank Address:</b> Address of the financial institution where the wire is to be sent, including City, State, and Zip where designated.      |
|                              | Clear Submit                                                                          | City: Address of the recipient of the wired funds                                                                                                    |

If Intermediary FI information is needed, select the box to add this information for this payee. Otherwise, Submit.

6

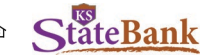

| ermediary FI Informatio | nte |
|-------------------------|-----|
| * Country:              |     |
| SWIFT/BIC 🔻             | *   |
| * Name:                 |     |
| * Address 1:            |     |
| Address 2:              |     |
| * City:                 |     |
| State:                  |     |
| Zip/Postal Code:        |     |

Country: Country Bank is located (begin typing- will prefill)

Drop-down: Select Routing Number or SWIFTBIC (depending on the wiring instructions given).

Routing Number: Enter the routing number of the financial institution where the wire is to be sent. This field can include both alpha and numeric characters. Field is required if the FI BIC is not provided.

SWIFT BIC: Enter the payee's financial institution Business Identifier Code (BIC). This field can include both alpha and numeric characters. This field is required if the FI Routing number is not provided.

Intermediary Bank Name: Name of the financial institution where the wire is to be sent.

Intermediary Bank Address: Address of the financial institution where the wire is to be sent, including City, State, and Zip where designated.

City: Address of the recipient of the wired funds

Once payee is created/selected, review the wire information. Add in any additional information needed with this wire in the Payment Notes and Further Credit Fields.

| General Transfer Information |                              |                                                                                                    |
|------------------------------|------------------------------|----------------------------------------------------------------------------------------------------|
| Transfer From Account:       | Bank Test Checking           | Required                                                                                                    |
| Destination Country:         | CANADA - CA                  | <b>Payment Notes:</b> Enter the reason for payment/description of what the payment is for (Invoice numbers, etc) |
| Destination Currency:        | US DOLLARS - USD             |                                                                                                    |
| Show Transfer Amount in:     | US Dollars                   | Optional<br>For Further Credit: List additional Transit Numbers here                                             |
| Value Date (YYY-MM-DD):      | 2020-09-23                   |                                                                                                    |
| Transfer Amount:             | 1.00 USD                     |                                                                                                    |
| Payment Notes:               |                              |                                                                                                    |
| For Further Credit:          |                              |                                                                                                    |
|                              |                              |                                                                                                    |
| en ready, enter your         | Wire Pin, and Select Approve | 9.                                                                                                    |

W

This wire requires two-person authorization before it can be transmitted. Enter your Wire PIN below and click Approve to begin this process.

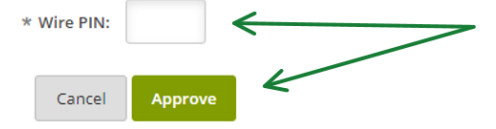

Notification is received the wire is ready for approval. A second user must login to transmit the wire.

| Successful Transmission                        | (*    |
|------------------------------------------------|-------|
| Your Transfer has been submitted for approval. |       |
|                                                | Close |

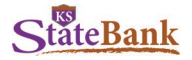

# **Transmit Transfers**

Once the wire has moved to "Approval" status, it is ready for a second user to login and send the wire.

| ACH Wires            | International Transfer | 5 PosPay      | Users      | Reporting        | File Status |                        |                                   |                                       |
|----------------------|------------------------|---------------|------------|------------------|-------------|------------------------|-----------------------------------|---------------------------------------|
| Create Transfer      | Transmit Transfers     | Payee List    | Activity   |                  |             |                        |                                   |                                       |
|                      |                        |               |            |                  |             |                        | KS StateBank - Manhattan, Junctio | n City, Wichita, Phoenix 800-588-6805 |
| Transmit Internation | al Transfers 🛛 🕜       |               |            |                  |             |                        | Vie                               | ew Range: 10   20   50   100   All    |
| View Transfer        | s for Account: Bank    | Test Checking | <i>6</i> . |                  |             |                        | $\checkmark$                      |                                       |
| Payee Nickname       | Amo                    | ount Quote ID |            | Receiving Accoun | t Number    | Receiving FI           | Status                            |                                       |
| TEST Ritchie         | \$1.00                 | USD 10548652  | 5          | 991084743        |             | CIBC FX OPERATIONS TPP | Approval                          | Details                               |

#### Second User

Select Transmit Transfers on the International Transfers tab.

Find the wire with status of Approval, and select Transmit

| Account Listing | 🙆<br>Bill Pay     | ≫ <b>¢</b><br>Funds Manager | E-Statements    | My Money          | <b>X</b><br>Options | ک<br>Apply Now |               |                          |                                                        |
|-----------------|-------------------|-----------------------------|-----------------|-------------------|---------------------|----------------|---------------|--------------------------|--------------------------------------------------------|
| ACH Wires       | Internation       | al Transfers                | PosPay Users    | Reporting         | File Status         |                |               |                          |                                                        |
| Create Transfer | Transmit Tra      | nsfers Paye                 | e List Activity |                   |                     |                |               |                          | /                                                      |
|                 |                   |                             |                 |                   |                     |                | KS StateBan   | nk - Manhattan, Junction | City, Wichita, Phoenix 800-568-6805                    |
| Transmit Intern | ational Transfers | 0                           |                 |                   |                     |                |               | Viev                     | w Range: 10   <u>20   20</u>   <u>100</u>   <u>All</u> |
| View Tra        | nsfers for Accour | Bank Test Ch                | ecking 💌        |                   |                     |                |               |                          |                                                        |
| Payee Nickname  |                   | Amount C                    | Quote ID        | Receiving Account | Number              | Receiving      | FI            | Status                   | K                                                      |
| TEST Ritchie    |                   | \$1.00 USD 1                | 105486526       | 991084743         |                     | CIBC FX O      | PERATIONS TPP | Approval                 | Details Transmit                                       |

Review the wire information is correct, enter your Wire Pin, and select Transmit.

**NOTE:** To help mitigate the potential risk of corporate account takeover and email fraud, KS StateBank strongly recommends verbal confirmation of wire details with the beneficiary before submitting payment.

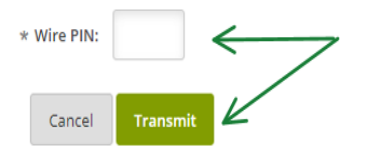

You will receive confirmation of the Transmission of the wire.

| Successful Transmission                          | ×     |
|--------------------------------------------------|-------|
| Your Transfer has been initiated for processing. |       |
|                                                  | Close |

Once submitted, the status of the wire will change from "Approval" to "Processed"

NOTE: Funds will be debited from your account by 3:45 p.m. CT if submitted before the cutoff of 2 p.m. CT.

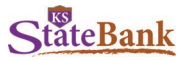

# **Wire Notifications**

It is important to enable these alerts to be notified when a wire is updated, and Wires are transmitted to receive confirmation.

To enable these, visit your Options tab, Alerts, and Event Alerts

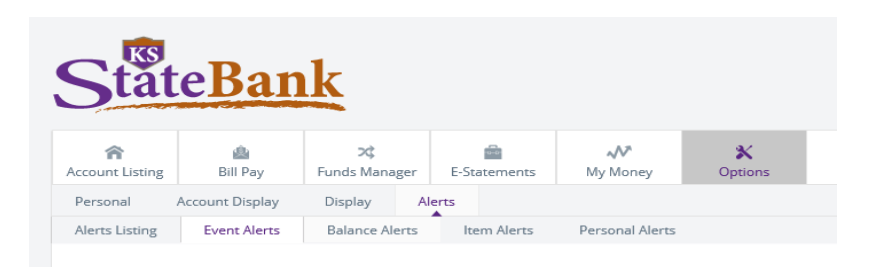

Choose the notification type for the below events.

| 🗌 Email | Login   | Text   | Wire Transfer Pending |
|---------|---------|--------|-----------------------|
| 🗌 Email |         | 🗌 Text | Wire Approval         |
| 🗌 Email |         | 🗌 Text | Wire Transfer Update  |
| 🗹 Email | 🗌 Login | Text   | Wires Transmitted     |

#### Select Submit.

#### **International Wire History**

To view processed single and repetitive wires, select **Activity** under the **International Transfers** tab. Here, you toggle between accounts to see the details of each wire previously processed.

| Account Listing               | Bill Pay                   | 것<br>Funds Manager           | E-Statements     | My Money   | X<br>Options        | (S)<br>Apply Now                             |                                                                        |
|-------------------------------|----------------------------|------------------------------|------------------|------------|---------------------|----------------------------------------------|------------------------------------------------------------------------|
| ACH Wires                     | Interna                    | tional Transfers             | PosPay Users     | Reporting  | File Status         | Share and an anna anna anna anna anna anna a |                                                                        |
| Create Transfer               | Transmit                   | Transfers Payee              | List Activity    |            |                     |                                              |                                                                        |
|                               |                            |                              |                  |            |                     |                                              | KS StateBank - Manhattan, Junction City, Wichita, Phoenix 800-588-6805 |
|                               |                            |                              |                  |            |                     |                                              |                                                                        |
| International T               | ransfer Histor             | y for 9/15/2020 to 9/2       | 2/2020 🕜         |            |                     |                                              | View Range: 7 Days   <u>15 Days</u>   <u>30 Days</u>   <u>Search</u>   |
|                               |                            |                              |                  |            |                     |                                              |                                                                        |
| View Activity                 | for Account:               | Bank Test Checking           | Ŧ                |            |                     |                                              |                                                                        |
| View Activity<br>Date Created | for Account:<br>Value Date | Bank Test Checking<br>Amount | Transaction Refe | rence Rece | iving Account Numbe | r Receiving Fl                               |                                                                        |

# **Manage Payees**

#### Edit Payee Information

From the **Payee List** tab under International Transfers, select **Edit** on the payee you wish to update. Once updates are completed, select **Submit**.

| Payee List 🕜     | View Range: 10   20   50   100   A | View Range: 10   20   50   100   All |      |   |
|------------------|------------------------------------|--------------------------------------|------|---|
| Add New Payee    |                                    |                                      |      |   |
| Payee Nickname 🛆 | Account Number                     | Receiving FI                         |      |   |
| TEST Ritchie     | 991084743                          | CIBC FX OPERATIONS TPP               | Edit | e |

### **Delete Payees**

From the Payee List tab under International Transfers, select Delete on the payee you wish to remove.

NOTE: Use caution when deleting payees. Payee Information cannot be retrieved after deletion.